## **MBEG** INSURANCE

## **Dreams System**

Policy Validation – No SOs Or CSTYGs

D

EN

10

-

01.11.24

## Dreams System Process: Policy Validation - No SOs or CSTYGs

| 1 Use the search tool to find                                                             | your policy.        |                |                     |                                                                                                    |           |                        |  |  |  |  |
|-------------------------------------------------------------------------------------------|---------------------|----------------|---------------------|----------------------------------------------------------------------------------------------------|-----------|------------------------|--|--|--|--|
| Dreams LIVE - Microsoft Dynamics NAV Classic - [322A0<br>File Edit View Tools Window Help | 07614 Mrs Alison MA | NSFIELD - Comp | oleted Sales Order] | ٢                                                                                                    |           |                        |  |  |  |  |
| General Invoicing Shipping Payments Communication                                         | Customer Service    |                |                     |                                                                                                    |           |                        |  |  |  |  |
| No                                                                                        | Order Amount        | 1,301.         | Order Date .        | ••••[                                                                                                    | 22/09     | 9/19                   |  |  |  |  |
| Sell-to Customer No B322 • View Store                                                     | Payments            | 0              | 00 Delivery Date    | Derivery Date         06/11/19           Daytime : 07:00:00 - 18:00:00           Times Delivery Date Changed         0 |           |                        |  |  |  |  |
| Sell-to Contact No B322-CT005441                                                          | Financed Amount .   | 1,301.99       | Times Delivery      |                                                                                                    |           |                        |  |  |  |  |
|                                                                                           | 1                   |                | Calassasas G        |                                                                                                    |           |                        |  |  |  |  |
| Sell-to Address                                                                           | BALANCE             | 0.             | 00 Salesperson C    | ode[                                                                                                    | MUUZ      | 1                      |  |  |  |  |
| Sell-to Address 2 Kinmel Bay                                                              | ]                   | Make Payment   | Location Code       | · · · · []                                                                                                    | HDD-WA    |                        |  |  |  |  |
| Sell-to City Rhyl                                                                         | ]                   | Allowances     | Interaction Co      | unt                                                                                                    |           | 1                      |  |  |  |  |
| Sell-to County/Post Code Clwyd                                                            | 1                   |                | Archived Versi      | ons                                                                                                    |           | 3                      |  |  |  |  |
| Sell-to Contact                                                                           | Intake Value        | 1,301.         | TBA Comment         | s[                                                                                                    |           | 0                      |  |  |  |  |
| Related Back To Back 0                                                                    | Status              | Released       | Overall Spec        | ial                                                                                                    |           |                        |  |  |  |  |
| Customer Collection Staff Sales Order                                                     | Order Status        | Delivered      | Telesales Or        | der                                                                                                    |           |                        |  |  |  |  |
|                                                                                           |                     |                |                     |                                                                                                    |           |                        |  |  |  |  |
| A1 Collection Auto                                                                        |                     | Warranty       |                     | Route                                                                                                    |           |                        |  |  |  |  |
| ne Reallocation Branch Stock Location Pay a War                                           | ranty Description   | Item No.       | MIM                 | NO.                                                                                                    | Postcode  | 255-00175 Hopking SK O |  |  |  |  |
| 0                                                                                         |                     |                |                     | LL                                                                                                    | LL 18 5JO | Hopkins SK Ottoman Oat |  |  |  |  |
| 0                                                                                         |                     |                |                     | LL                                                                                                    | LL 18 5JQ | Hopkins SK Ottoman Oat |  |  |  |  |
| 0                                                                                         |                     |                |                     | 11                                                                                                    | 11 10 510 | Hanking EK Ottoman Oat |  |  |  |  |

2 When you have found your customer, you will see their order.

Their Bed Cover or Ten Year Guarantee policy will be listed as an item.

If it is not listed here, it wasn't purchased.

| 322A               | 007614                     | 54              | Order Amount           | 1,30                 | 1.99 | Order Date              | 22/0      | 9/19                                                 |                 |          |                    |                        | Opt In I                | Email          |
|--------------------|----------------------------|-----------------|------------------------|----------------------|------|-------------------------|-----------|------------------------------------------------------|-----------------|----------|--------------------|------------------------|-------------------------|----------------|
| er No B322         | t                          | View Stor       | Payments               |                      | 0.00 | Dautima ( 07:00:00 - 1  | 2.00.00   | ,15                                                  |                 |          |                    |                        | Opt In :                | SMS            |
| No B322-           | -CT005441 🚹                |                 | Financed Amount .      | 1,301.9              | 9 🕹  | Dayume : 07:00:00 - 10  | 5:00:00   |                                                      |                 |          |                    |                        | Opt In I                | Post           |
| er Name            |                            |                 |                        |                      |      | Times Delivery Date Cha | inged .   | 0                                                    |                 |          |                    |                        | Opt In I                | Phone .        |
|                    |                            |                 | BALANCE                |                      | 0.00 | Salesperson Code N      | 1U02      | +                                                    |                 |          |                    |                        | Opt In I                | None           |
| 2 Kinme            | el Bay                     |                 |                        | Make Payme           | nt   | Location Code H         | IDD-WA    | •                                                    |                 |          |                    |                        |                         |                |
| Rhyl               |                            |                 |                        | righter of fine      |      | Interaction Count       |           | 1                                                    |                 |          |                    |                        |                         |                |
| Post Code Clwyd    | d                          |                 | +                      | Allowances           | S    | Archived Versions       |           | 3                                                    |                 |          |                    |                        |                         |                |
| ere ere e besen    |                            |                 | Intake Value           | 1.30                 | 1.99 | TRA Comments            |           | 0                                                    |                 |          |                    |                        |                         |                |
| Back               | 0                          |                 | Statur                 | Deleaced             |      | TBA Comments            |           | 0                                                    |                 |          |                    |                        |                         |                |
| o back             | CL-WC-L-O                  | 1               |                        | Detterred            |      | Overall Special         |           |                                                      |                 |          |                    |                        |                         |                |
| coon               | Stdff Sales 0              | ruer            | Order Status           | Delivered            | _    | Telesales Order         |           |                                                      |                 |          |                    |                        |                         |                |
|                    | Sleepmatch                 |                 |                        |                      |      |                         |           |                                                      |                 |          |                    |                        |                         |                |
| ocation Branch Ste | Collection<br>ock Location | Auto<br>Pay a V | Varranty Description   | Warranty<br>Item No. | MTM  | Route<br>No.            | Postcode  | Description                                          | Quantity        | Rtn Qty  | Unit of<br>Measure | Unit Price<br>Ind. VAT | Line Amount<br>Ind. VAT | Line<br>Disco. |
|                    |                            |                 |                        |                      |      |                         | 11 18 510 | 256-001/5 Hopkins SK Ottoman Pabric Oatmeal          |                 | 1 10     | D FACH             | 220.10                 | 229                     | 10             |
|                    |                            |                 |                        |                      |      | 11                      | 11 18 510 | Hopkins SK Ottoman Oatmeal Box2(SRail CR Cvl MSunn   |                 | 1 1.0    | D FACH             | 229.10                 | 5 204                   | 45             |
|                    |                            |                 |                        |                      |      | 11                      | 11 18 510 | Hopkins SK Ottoman Oatmeal Box2(Skall, CK, Cy, HSapp |                 | 1 1.0    | D FACH             | 237.32                 | 201.                    | .32            |
|                    |                            |                 |                        |                      |      | LL                      | LL 18 5JO | Hopkins SK Ottoman Oatmeal Box4(Bottom Base)         |                 | 1 1.0    | D EACH             | 81.20                  | 81.                     | .20            |
|                    |                            |                 |                        |                      |      | LL                      | LL 18 5JO | Hopkins > Ottoman Oatmeal Box5(Mechanism)            |                 | 1 1.0    | D EACH             | 146.93                 | 3 146.                  | .93            |
|                    |                            | 1               | 220919_102713 BED HI 8 | 256-00175            |      | LL                      | LL 18 5J  | Bed Cover imary Item                                 |                 | 1 1.0    | D EACH             | 85.00                  | 85.                     | .00            |
|                    |                            |                 |                        |                      |      | LL                      | LL 18 5JQ | Store Discetionary 5.0% - 10%                        |                 | 1 1.0    | D EACH             | -80.01                 | 80.                     | .01            |
|                    |                            |                 |                        |                      |      | LL                      | LL 18 5JQ | Assembly - Ottoman Bedframe D,K,SK (Inc Drw)         |                 | 1 1.0    | D EACH             | 50.00                  | 50.                     | .00            |
|                    |                            |                 |                        |                      |      | LL                      | LL 18 5JQ | Deacon Storage Box Natural Fabric                    |                 | 1 1.0    | D EACH             | 199.00                 | 199.                    | .00            |
|                    |                            |                 |                        |                      |      | LL                      | LL 18 5JQ | Furniture Range 3 for 2                              |                 | 1 1.0    | 0 EACH             | -59.66                 | 5 -59.                  | .66            |
|                    |                            |                 |                        |                      |      | LL                      | LL 18 5JQ | Kimberley Bedside Oatmeal                            |                 | 2 2.0    | D EACH             | 149.00                 | 298.                    | .00            |
|                    |                            |                 |                        |                      |      | LL                      | LL 18 5JQ | Furniture Range 3 for 2                              |                 | 1 1.0    | DEACH              | -89.34                 | 4 -89.                  | .34            |
|                    |                            |                 |                        |                      |      | LL                      | LL 18 5JQ | Free Del Over£100 Mon-Fri (Chargeable Weekends)      |                 | 1 1.0    | 0 EACH             |                        |                         |                |
|                    |                            |                 |                        |                      |      |                         |           |                                                      |                 |          |                    |                        |                         |                |
|                    |                            |                 |                        |                      |      |                         |           |                                                      |                 |          |                    |                        |                         |                |
|                    |                            |                 |                        |                      |      |                         |           |                                                      |                 |          |                    |                        |                         |                |
|                    |                            | Ba              | ack To Back Vendor No  |                      |      | Delivery Status. Waiti  | ng        |                                                      |                 |          |                    |                        |                         |                |
| Linked Docs        |                            |                 |                        |                      |      |                         |           | Comments                                             | Contact/Actio   | ns Log ( | Order 🔻            | Line                   | ▼ Functi                | ions 🔻         |
|                    |                            |                 |                        |                      |      |                         | VCS       |                                                      | P'std Del. Sche | edul     | -                  |                        |                         |                |
|                    |                            |                 |                        |                      |      |                         |           |                                                      |                 |          |                    |                        |                         |                |

## 

**3** Some orders may have multiple items but only one bed cover policy.

To see which item is covered, click the number in the "Warranty Item No".

| 1-/224007614                                          | Contract our true    |                      |         |                                  |           |                                                                                               |               |         |                    |                        | Marketi                 | ng Opt I      |
|-------------------------------------------------------|----------------------|----------------------|---------|----------------------------------|-----------|-----------------------------------------------------------------------------------------------|---------------|---------|--------------------|------------------------|-------------------------|---------------|
|                                                       | Order Amount         | 1,30                 | 1.99 Or | der Date                         | 22/09     | 9/19                                                                                          |               |         |                    |                        | Opt In 8                | Email         |
| No B322 💽 View Store                                  | Payments             | 1                    | 0.00 De | livery Date                      | 06/11     | 1/19                                                                                          |               |         |                    |                        | Opt In S                | SMS           |
| B322-CT005441 •                                       | Financed Amount .    | 1,301.9              | 9 🗣 D   | aytime : 07:00:00 - 1            | 8:00:00   |                                                                                               |               |         |                    |                        | Opt In F                | Post          |
| Name .                                                | ]                    |                      | Tip     | mes Delivery Date Cha            | anged .   | 0                                                                                             |               |         |                    |                        | Opt In F                | hone .        |
|                                                       | BALANCE              | 1                    | 0.00 Sa | lesperson Code [                 | MU02      | •                                                                                             |               |         |                    |                        | Opt In I                | None          |
| Kinmel Bay                                            | ]                    | Make Payme           | nt Lo   | cation Code                      | HDD-WA    | •                                                                                             |               |         |                    |                        |                         |               |
| Rhyl                                                  | ]                    | Allowancer           | In      | teraction Count                  |           | 1                                                                                             |               |         |                    |                        |                         |               |
| st Code Clwyd                                         | 1                    | Allowances           | Ar      | chived Versions                  |           | 3                                                                                             |               |         |                    |                        |                         |               |
|                                                       | Intake Value         | 1,30                 | 1.99 TB | A Comments                       |           | 0                                                                                             |               |         |                    |                        |                         |               |
| lack 0                                                | Status               | Released             | 0       | verall Special                   |           |                                                                                               |               |         |                    |                        |                         |               |
| on Staff Sales Order                                  | Order Status         | Delivered            |         | alesales Order                   |           |                                                                                               |               |         |                    |                        |                         |               |
| Sleepmatch                                            | ]                    |                      |         | cicsales order                   |           |                                                                                               |               |         |                    |                        |                         |               |
| Collection Auto<br>tion Branch StockLocation Pay a Wa | rranty Description   | Warranty<br>Item No. | MTM     | Route<br>No.                     | Postcode  | Description                                                                                   | Quantity      | Rtn Qty | Unit of<br>Measure | Unit Price<br>Ind. VAT | Line Amount<br>Ind. VAT | Line<br>Disco |
|                                                       |                      |                      |         |                                  | 11 18 510 | 256-001/5 Hopkins SK Ottoman Pabric Oatmeal<br>Hopkins SK Ottoman Qatmeal Box1(Head&Eoot End) |               | 1 1.0   | 0 FACH             | 229.10                 | 229.                    | 10            |
|                                                       |                      |                      |         | LL                               | LL 18 530 | Hopkins SK Ottoman Oatmeal Box2(SRail, CR.CVI, MSupp                                          |               | 1 1.0   | 0 EACH             | 204.45                 | 204.                    | 45            |
|                                                       |                      |                      |         | LL                               | LL 18 5JQ | Hopkins SK Ottoman Oatmeal Box3(Top Base)                                                     |               | 1 1.0   | 0 EACH             | 237.32                 | 237.                    | 32            |
|                                                       |                      |                      |         | LL                               | LL 18 5JQ | Hopkins SK Ottoman Oatmeal Box4(Bottom Base)                                                  |               | 1 1.0   | 0 EACH             | 81.20                  | 81.                     | 20            |
|                                                       |                      | -                    | · · · · | LL                               | LL 18 5JQ | Hopkins SK Ottoman Oatmeal Box5(Mechanism)                                                    |               | 1 1.0   | 0 EACH             | 146.93                 | 146.                    | 93            |
| 22                                                    | 0919_102713 BED HI 8 | 256-00175            |         | LL                               | LL 18 5JQ | Bed Cover Primary Item                                                                        |               | 1 1.0   | 0 EACH             | 85.00                  | 85.                     | 00            |
|                                                       |                      |                      | -       | LL                               | LL 18 5JQ | Store Discretionary 5.0% - 10%                                                                |               | 1 1.0   | 0 EACH             | -80.01                 | -80.                    | 01            |
|                                                       |                      |                      |         | LL                               | LL 18 5JQ | Assembly - Ottoman Bedframe D,K,SK (Inc Drw)                                                  |               | 1 1.0   | 0 EACH             | 50.00                  | 50.                     | 00            |
|                                                       |                      |                      |         | LL                               | LL 18 5JQ | Deacon Storage Box Natural Fabric                                                             |               | 1 1.0   | 0 EACH             | 199.00                 | 199.                    | 00            |
|                                                       |                      |                      |         |                                  | 11 19 510 | Kimbarlay Radicida Ostmasl                                                                    |               | 2 20    | 0 EACH             | 149.00                 | -39.                    | 00            |
|                                                       |                      |                      |         | LL                               | 11 10 530 | Europhice Dange 2 for 2                                                                       |               | 1 1.0   | 0 FACH             | -89.34                 | -89                     | 34            |
|                                                       |                      |                      |         | 11                               | 11 10 387 |                                                                                               |               |         |                    |                        |                         |               |
|                                                       |                      |                      |         | LL                               | LL 18 5JQ | Free Del Over£100 Mon-Fri (Chargeable Weekends)                                               |               | 1 1.0   | 0 EACH             |                        |                         |               |
|                                                       | _                    |                      |         | u.                               | LL 18 5JQ | Free Del Over£100 Mon-Fri (Chargeable Weekends)                                               |               | 1 1.0   | 0 EACH             |                        |                         |               |
|                                                       | _                    |                      |         | u<br>u                           | LL 18 5JQ | Free Del Over£100 Mon-Fri (Chargeable Weekends)                                               |               | 1 1.0   | 0 EACH             |                        |                         |               |
| Bad                                                   | To Back Vendor No    |                      | D       | LL<br>LL<br>elivery Status. Wait | LL 18 5JQ | Free Del Over £100 Mon Fri (Chargeable Weekends)                                              |               | 1 1.0   | 0 EACH             |                        |                         |               |
| Bad                                                   | To Back Vendor No    |                      | D       | elivery Status. Waiti            | LL 18 5JQ | Free Del Over £100 Mon Fri (Chargeable Weekends)                                              | Contact/Actio | 1 1.0   | 0 EACH             | Line                   | ✓ Fynctic               | ons 🔻         |

Before raising a claim you must check that the customer hasn't received a full replacement on the furniture.

To validate the policy, go to the customer service tab

| Dreams LIVE - Microsof       | ft Dynam                | nics NAV Cla | ssic - [32     | 2A0076 | 14 Mrs ALISON MA  | NSFIELD - Con       | nplete        | d Sales Order]                |            |           |                         |  |  |  |
|------------------------------|-------------------------|--------------|----------------|--------|-------------------|---------------------|---------------|-------------------------------|------------|-----------|-------------------------|--|--|--|
| File Edit View To            | ools W                  | indow He     | lp             |        |                   |                     |               |                               |            |           |                         |  |  |  |
| 🎍 🗖 🔏 🖻                      | 1                       | 1 🗃          | ×              |        |                   |                     | 0 (           | 000                           | ٥          |           |                         |  |  |  |
| General Invoicing Ship       | ping Pa                 | ayments Co   | ommunicat      | ion Cu | stomer Service    |                     |               |                               |            |           |                         |  |  |  |
| No                           | 322A00                  | 7614         | <b>1</b>       |        | Order Amount      | 1,30                | 1.99          | Order Date .                  | ••••[      | 22/09     | 9/19                    |  |  |  |
| Sell-to Customer No          | B322  ture Store        |              |                | ore    | Payments          | 0.00                |               | Delivery Date 06/11/19        |            |           |                         |  |  |  |
| Sell-to Contact No           | tact No B322-CT005441 + |              |                |        | Financed Amount . | 1.301.99 4          |               | Daytime : 07:00:00 - 18:00:00 |            |           |                         |  |  |  |
| Sell-to Customer Name .      |                         |              |                |        |                   |                     |               | Times Delivery                | Date Ch    | anged .   | 0                       |  |  |  |
| Sell-to Address              |                         |              |                |        | BALANCE           |                     | 0.00          | Salesperson C                 | ode[       | MU02      | +                       |  |  |  |
| Sell-to Address 2 Kinmel Bay |                         |              |                |        | Make Payment      |                     | Location Code | [                             | +          |           |                         |  |  |  |
| Sell-to City Rhyl            |                         |              |                |        |                   |                     |               | Interaction Count 1           |            |           |                         |  |  |  |
| Sell-to County/Post Code     | Clwyd                   |              |                | +      |                   | Allowances          |               | Archived Versi                | ions [     |           | 3                       |  |  |  |
| Sell-to Contact              |                         |              |                |        | Intake Value      | 1,30                | 1.99          | TBA Comment                   | s [        |           | 0                       |  |  |  |
| Related Back To Back         |                         | 0            |                |        | Status            | Released            |               |                               |            |           |                         |  |  |  |
| Customer Collection          | St                      | aff Sales O  | rder           |        | Order Status      | Delivered           |               | Overall Spec                  | cial       |           |                         |  |  |  |
|                              | s                       | eepmatch     |                |        |                   |                     |               | Telesales Or                  | rder       |           |                         |  |  |  |
|                              |                         |              | and the second |        |                   |                     | 1             |                               | a ga compa |           |                         |  |  |  |
| ) A1<br>be Reallocation Bra  | nch Stock               | Collection   | Auto<br>Pay a  | Warran | ty Description    | Warranty<br>Item No | MTM           |                               | Route      | Postcode  | Description             |  |  |  |
| 0                            | 101 0000                |              | , ay ann       | arrun  | ing were provided |                     |               |                               |            | , outcour | 256-00175 Hopkins SK Of |  |  |  |
| 0                            |                         |              |                |        |                   |                     |               |                               | LL         | LL 18 5JO | Hopkins SK Ottoman Oat  |  |  |  |
| 0                            |                         |              |                |        |                   |                     |               |                               | LL         | LL 18 5JO | Hopkins SK Ottoman Oatr |  |  |  |
| 0                            |                         |              |                |        |                   |                     |               |                               | 11         | 11 19 510 | Hanking SK Ottoman Oate |  |  |  |

4

**5** Check the "Replaced by Order No box"

If this is empty, the customer has not received a replacement and their policy is still valid.

You can now raise your claim on Evo.

| Dreams LIVE - Mici                                               | osoft Dynam  | nics NAV Cla | issic - [32   | 2A007614 Mrs ALI     | SON MANS     | FIELD - Co           | mpleted | Sales O | rder]        |           |                                        |
|------------------------------------------------------------------|--------------|--------------|---------------|----------------------|--------------|----------------------|---------|---------|--------------|-----------|----------------------------------------|
|                                                                  |              |              | ×             |                      | <b>B</b>     | 69                   | 0 0     | 0       | 0 0          |           |                                        |
| General Invoicing                                                | Shipping Pa  | yments Co    | ommunicat     | ion Customer Serv    | vice         |                      |         |         |              |           |                                        |
| Return Order No                                                  | [            | ł            |               | F                    | Reason for A | mendment.            |         |         |              |           |                                        |
| Returned by Order No<br>Replaced by Order No<br>Return Reference | 5<br>        |              | 0             |                      | Comments or  | n Amendmer           | nt      |         |              |           |                                        |
| On Hold Class Descri                                             |              |              |               |                      |              |                      |         |         |              |           |                                        |
| 2 A1<br>ne Reallocation                                          | Branch Stock | Collection   | Auto<br>Pay a | Warranty Description | 'n           | Warranty<br>Item No. | мтм     |         | Route<br>No. | Postcode  | Description<br>256-00175 Hopkins SK Ot |
| 0                                                                |              |              |               |                      |              |                      |         |         | LL           | LL 18 5JQ | Hopkins SK Ottoman Oatr                |
| 0                                                                |              |              |               |                      |              |                      |         |         | LL           | LL 18 5JQ | Hopkins SK Ottoman Oatm                |
| n .                                                              |              |              |               |                      |              |                      |         |         | 11           | 11 10 510 | Hanking EK Ottoman Oatm                |